# **Sellify – HOW TO** GDPR-compliant work with sellify

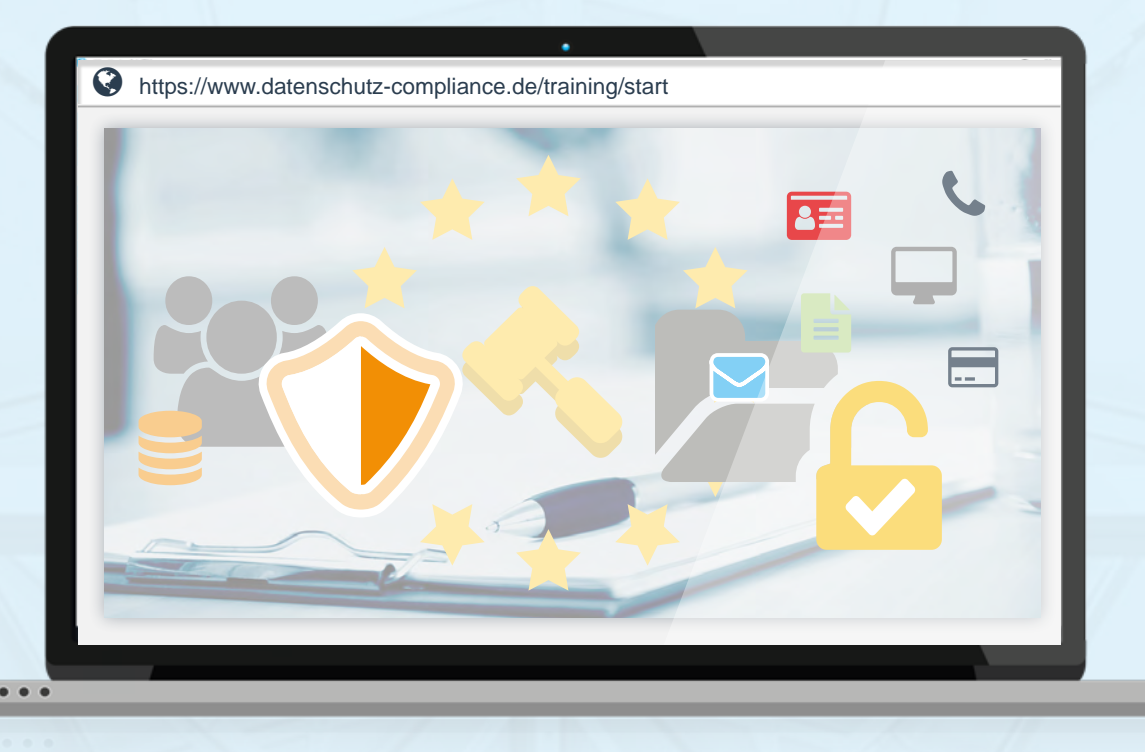

Guideline for the collection and storage of personal data in sellify according to the current basic data protection regulations (GDPR)

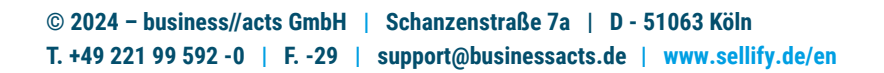

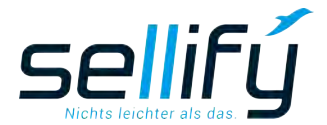

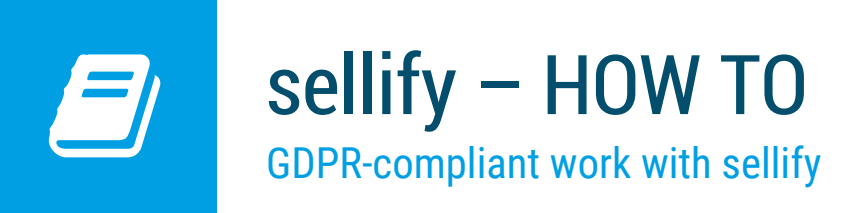

#### 1. Introduction

On May 25, 2018, the European General Data Protection Regulation came into force. The enhancements and new functionalities described below support you as a user in implementing the specifications with sellify in compliance with the regulations.

The implementation (sellify release 3.7) covers the following topics:

• Storage of the data origin, legal basis and purpose of collection incl. the option to store additional information as a remark.

- Storage of contacts who have received personal data (data recipients)
- Report 'GDPR personal information' with all relevant personal information
- Templates for declaration of consent, confirmation of deletion/ anonymization and request for deletion from third party data recipients
- Function for deletion of personal data
- Function for anonymization of persons
- Function for revocation of a person
- · Determination of the expiration date, controlled by the legal basis
- Support of links and data maintenance via tagging (#Tags)
- Access to the new fields in table columns with search and filter option

All GDPR-relevant information about a person can be found on the person card or in the

| Datenherkunft:     Datenherkunft eintragen       Rechtsgrundlage:     Rechtsgrundlage eintragen       Erhebungszweck:     Erhebungszweck eintragen |  |
|----------------------------------------------------------------------------------------------------|--|
| Ablaufdatum:<br>Datenempfänger:                                                                                                    |  |
| → Beziehungsart Zu Kontakt Bemerkung Erfasst von Erfasst                                                                                           |  |

Person dialog in the 'GDPR' tab. The lock icon in the status bar shows you that the personal data has not yet been documented in a GDPR-compliant manner.

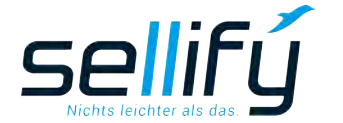

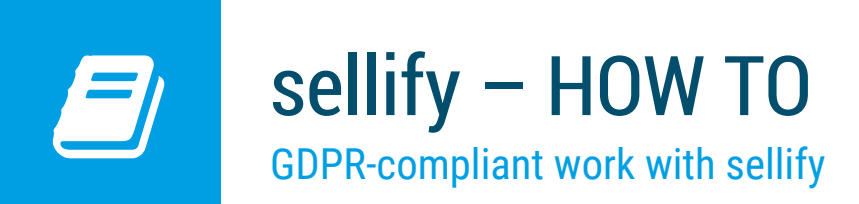

# 2. Preparation

To document the origin of personal data records, the lists 'GDPR- Data origin', 'GSPR- Legal basis' and 'GDPR- Purpose of collection' are available in sellify//admin under 'List'.

| Name                                                | Tielosent                                                                                                    |                                                                                   | eshtëmtape. | Lintrage bearbeitter                                                                                                    | 4                       |
|-----------------------------------------------------|----------------------------------------------------------------------------------------------------|-----------------------------------------------------------------------------------|-------------|----------------------------------------------------------------------------------------------------|-------------------------|
| Allgemein - Beziehung                               | Nein                                                                                                    |                                                                                   | 10          | Ja                                                                                                    | •                       |
| Allgemein - Land                                    | Nein                                                                                                    |                                                                                   | 246         | Ja                                                                                                    |                         |
| Argenein - Messource<br>Argenbot - Lutfecart        | 7 Junior                                                                                                    |                                                                                   | 0.0         | 2 Jan                                                                                                    |                         |
| Angebol - Litterbedingunger                         | 10 Plan                                                                                                    |                                                                                   | 0.          | Fdeim .                                                                                                    |                         |
| Angelun - Zahlungsart                               | Ninin                                                                                                    |                                                                                   | 9.          | New                                                                                                    |                         |
| Angebot - Zahlungsbezingut                          | Nen Nen                                                                                                    |                                                                                   |             | there is a second second |                         |
| BA Familie                                          | Diddig - Children and Date                                                                                                    |                                                                                   | 0           | la la                                                                                                    |                         |
| Dokument - Vorlage                                  | Liste Ben-Streptonen                                                                                                    |                                                                                   | 15          | Ja                                                                                                    |                         |
| DSGVD - Eduburgermark                               | Statement and a statement of the statement of the stateme |                                                                                   |             | 2                                                                                                    |                         |
| DSGVO - Rechtsgrundlage                             |                                                                                                    |                                                                                   | 9           | le .                                                                                                    |                         |
| Einladung - Ablehnungsgn                            |                                                                                                    |                                                                                   | 0           | la .                                                                                                    |                         |
| Firma - Branche                                     | Rang Listaneerstrag                                                                                                    | Gelesche 🖸 X 🕮 Gelesche 🦸                                                         | 11          | la la                                                                                                    |                         |
| Firma - Interesse<br>Firma - Kateonnie              | 1 Adresshandei                                                                                                    | nén                                                                               | 2           | 10                                                                                                    |                         |
| Folgeaufgabe - Priorität                            | 2 Bewerbung                                                                                                    | non                                                                               | 3           | la la                                                                                                    |                         |
| Folgeaufgabe - Typ                                  | 4 ausgehende Kontaktaufnahme                                                                                                    | Listeneintrag                                                                     | 16          | Ja                                                                                                    |                         |
| Gruppe - Anhang                                     | 5 Empfehlung                                                                                                    |                                                                                   | 1           | 10                                                                                                    |                         |
| Kommunikationssprache<br>Organisation - Verantworth | 6 Geschäftsabschluss                                                                                                    | Nime Messe                                                                        | 1           | la<br>fa                                                                                                    |                         |
| Parameterzusatz                                     | 1 Newsletter, / Webshcosomeldung                                                                                                    | Schimes Fair                                                                      | 5           | la .                                                                                                    |                         |
| Person - Akademischer Tite                          | 9 offentliches Verzeichnis                                                                                                    | Tootip: Die personenbezogenen Daten stammen von einer Messe bopw. durch eine Viut | 4           | In                                                                                                    |                         |
| Person - Hr/Fr.                                     | 10 Networking                                                                                                    |                                                                                   | 2           | Ja                                                                                                    |                         |
| Person - Interesse<br>Person - Position             | 11 Persönlicher Kontakt                                                                                                    | Speichern Abbrechen                                                               |             | Ja<br>In                                                                                                    |                         |
| Person - Verantwortliche (F                         |                                                                                                    |                                                                                   | 1           | la la                                                                                                    |                         |
| Produkt - Adormementerne                            |                                                                                                    |                                                                                   | 5           | Plane                                                                                                    |                         |
| Frodukt - Familie                                   |                                                                                                    |                                                                                   | - 0         | News New York                                                                                                    |                         |
| Produkt - Mategorie<br>Produkt - Preimenheit        | 🕈 Hinzufügen 🖛 Löschen 🎓 🐥 Export                                                                                                    | Geloschte Anzahl 1/11                                                             | 0           | Name -                                                                                                    |                         |
| Produkt - Typ                                       |                                                                                                    |                                                                                   | 0           | Maury .                                                                                                    |                         |
| Projekt - Status                                    | Name: Marca                                                                                                    |                                                                                   | 5           | Ja                                                                                                    |                         |
| Projekt - Typ, Stufen                               | Toollin Dis serves subjects on the statute                                                                                                    | a na chu Maraban. Anth an Waladamata                                              | 4           | Ja<br>Li                                                                                                    |                         |
| Reports                                             | the personencerogenen caten scamme                                                                                                    | n von einer wesse ospik, aurch eine vonenkantenzaergebe.                          | 2           | la la                                                                                                    |                         |
| Selektion - Typ                                     |                                                                                                    |                                                                                   | 4           | 1a                                                                                                    |                         |
| Verkauf - Grund (aufgesche                          |                                                                                                    |                                                                                   | 0           | Ja                                                                                                    |                         |
| Verkauf - Grund (verkauft)                          |                                                                                                    |                                                                                   | 4           | 14                                                                                                    |                         |
| Verkauf - Quelle                                    |                                                                                                    |                                                                                   | 5           | la la                                                                                                    |                         |
| Verkauf - Rolle (Verkaufsint)                       |                                                                                                    | Schäeßen                                                                          | 4           | Ja                                                                                                    |                         |
| Verkauf - Typ, Kategorie                            |                                                                                                    |                                                                                   | 0           | Ja                                                                                                    | ~                       |
|                                                     |                                                                                                    |                                                                                   |             | Alte                                                                                                    | M Collectore Accel 1/4/ |

Here you can enter the data origins and data collection purposes as well as legal bases commonly used in your organization. You can enter additional information in a comment field.

The entered list values will be available the next time you restart your sellify application.

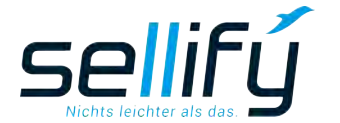

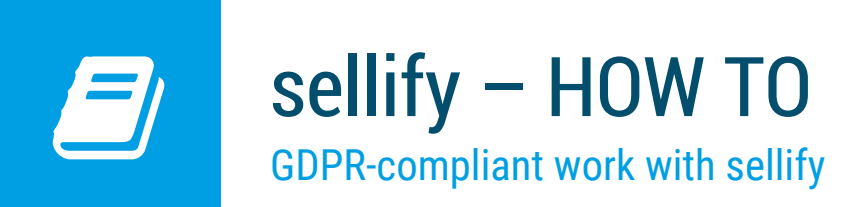

## 3. Saving the data origin

To enter the data origin, click on the hyperlink 'Enter data origin' in the edit mode of your sellify application. In the opening assignment dialog, select the origins available on the left.

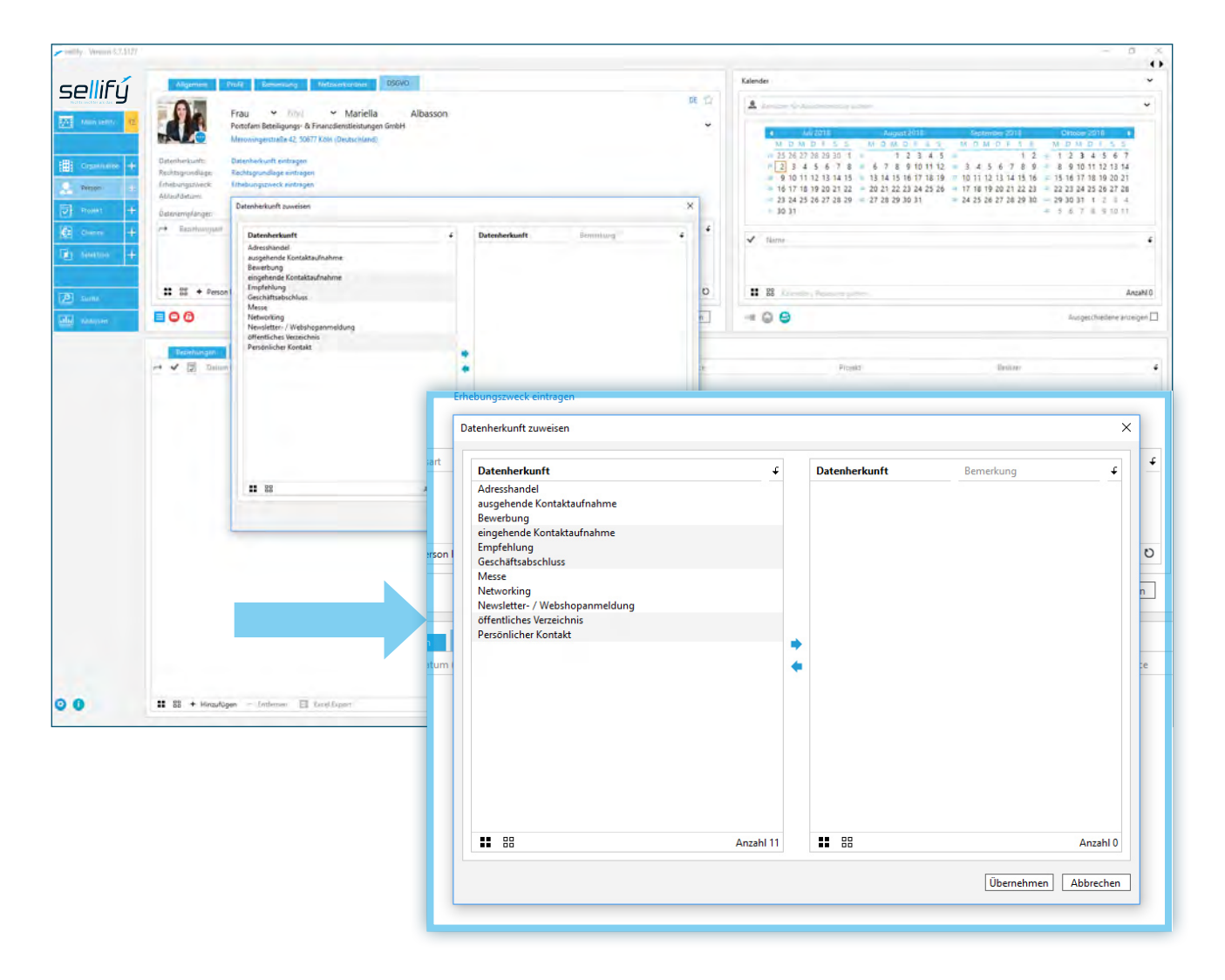

Double-click or use the right arrow to assign them to your selection. Marked origins in the right field can be deselected again via the arrow to the left.

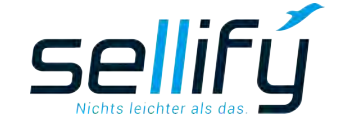

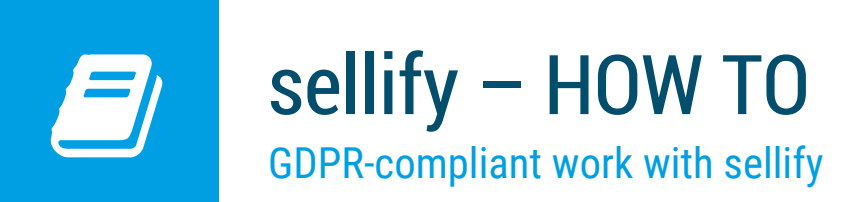

The applied list entries on the right are also displayed directly in the person map in the background when you select them. However, they are not actually applied until you save the selection dialog.

For each assigned data origin, you can enter individual remarks for the person by clicking on the line entry 'Enter remark' in the Remark column.

| Datenherkunft zuweisen                                                                                                    |   |                       |                      |                                                                                  |                                                                                    | ×    | 1                                           |
|----------------------------------------------------------------------------------------------------|---|-----------------------|----------------------|----------------------------------------------------------------------------------|------------------------------------------------------------------------------------|------|---------------------------------------------|
| Datenherkunft     C       Adresshandel     ausgehende Kontaktaufnahme       Bewerbung     Geschäftsabschluss       Messe     Networking       Newsletter - / Webshopanmeldung     öffentliches Verzeichnis       Persönlicher Kontakt     Persönlicher Kontakt | * | Date<br>einge<br>Empf | nher<br>heno<br>ehlu | kunft<br>Je Kontaktaufna<br>ng<br>Hemerkung für Date<br>Frau Albasson<br>Stellt. | Bemerkung<br>Bemerkung erfassen<br>Frau Albasson verfüg<br>enherkunft "Empfehlung" | seit | ×<br>= = =  = = = = = = = = = = = = = = = = |
| E 88 Anzahl 9                                                                                                    |   | #                     |                      |                                                                                  |                                                                                    |      |                                             |
|                                                                                                    |   |                       |                      |                                                                                  |                                                                                    |      | Speichern Abbrechen                         |

When you have entered all the data origins that apply to the person, save your entries by clicking 'Apply'.

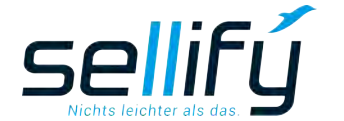

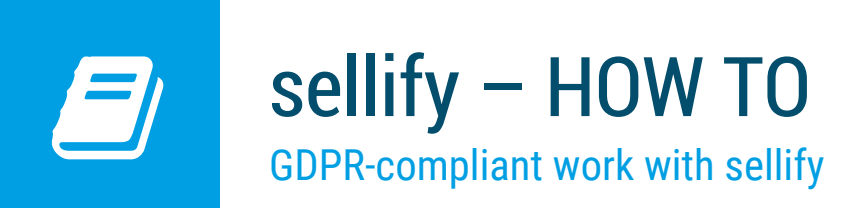

# 4. Storage of the legal basis

In this section, you enter the legal basis(s) for storing personal data and proceed in the same way as in the 'Data origin' step.

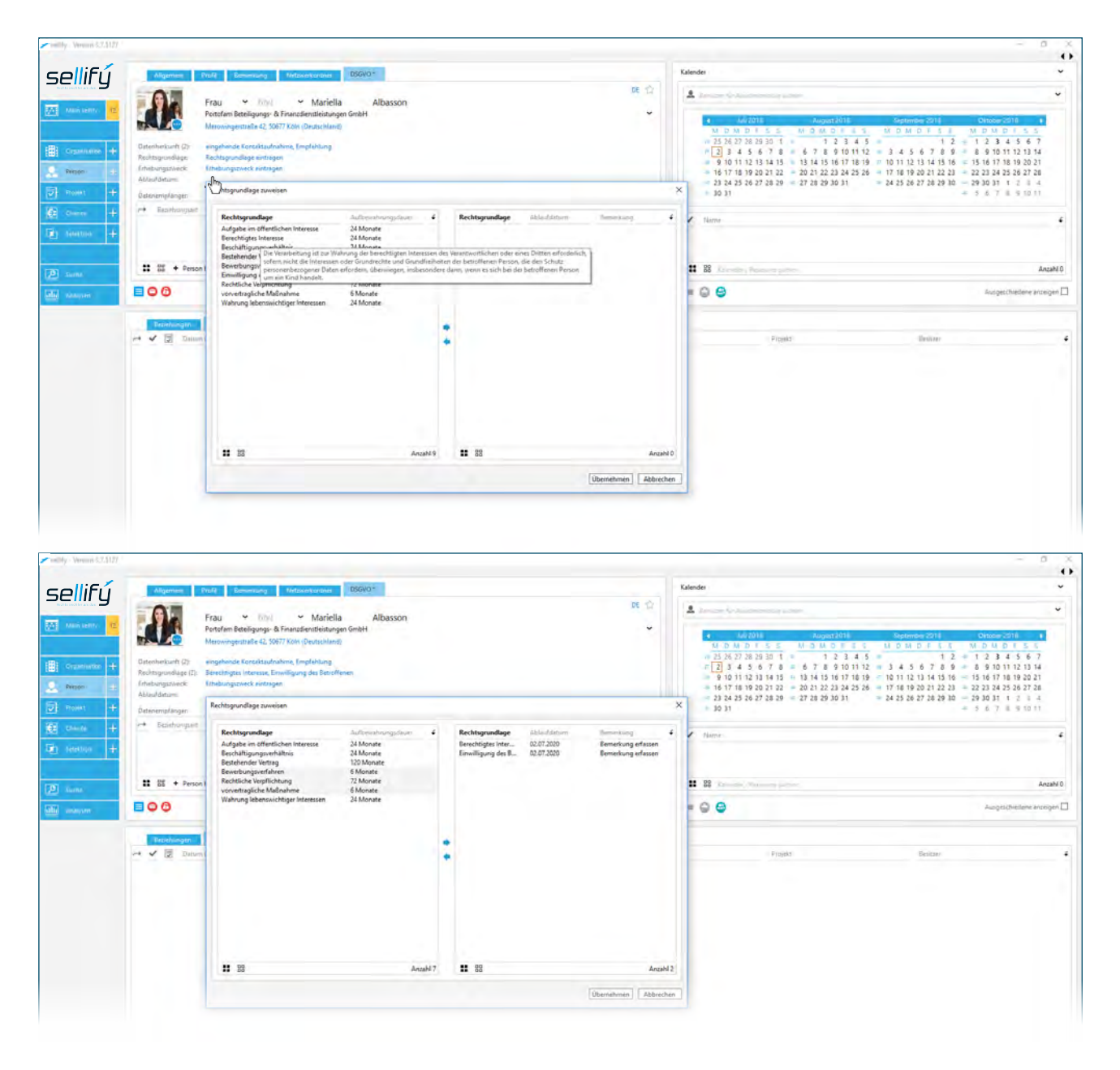

The individual defined legal bases are linked to a storage period in months. When a new entry is made, an expiration date for the respective legal basis is saved from the current date added to the stored retention period.

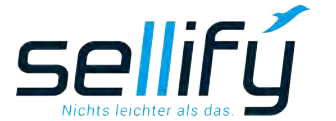

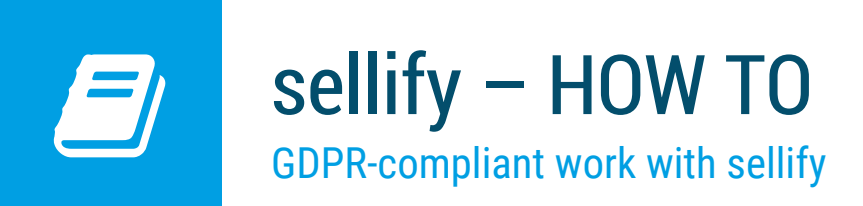

You can update the start time for the storage duration to 'today' in the dialog via the hyperlink in the 'Expiry date' column.

| Rechtsgrundlage           | Aufbewahrungsdauer                                                  | t         | Rechtsgrundlage       | Ablaufdatum   | Bemerkung      |
|---------------------------|---------------------------------------------------------------------|-----------|-----------------------|---------------|----------------|
| Aufgabe im öffentlichen I | 24 Monate                                                           |           | Berechtigtes Int      | 02.07.2020    | Bemerkung erfa |
| Beschäftigungsverhältnis  | 24 Monate                                                           |           | Einwilligung de       | 02.07.2020    | Bemerkung erfa |
| Bestehender Vertrag       | 120 Monate                                                          |           |                       |               |                |
| Bewerbungsverfahren       | 6 Monate                                                            |           |                       |               |                |
| Rechtliche Verpflichtung  | 72 Monate                                                           |           |                       |               |                |
| vorvertragliche Maßnahme  | 6 Monate                                                            |           |                       |               |                |
| Wahrung lebenswichtiger   | 24 Monate                                                           |           |                       |               |                |
|                           |                                                                     |           |                       |               |                |
|                           |                                                                     |           |                       |               |                |
| Rech                      | tsgrundlage aktualisieren<br>Die Ablaufdauer für Berechtigtes       | Interesse | auf 03.07.2020 aktual | isieren?      |                |
| Rech                      | tsgrundlage aktualisieren<br>Die Ablaufdauer für Berechtigtes<br>   | Interesse | auf 03.07.2020 aktual | isieren?      |                |
| Rech                      | tsgrundlage aktualisieren<br>Die Ablaufdauer für Berechtigtes<br>Ja | Interesse | auf 03.07.2020 aktual | ×<br>isieren? |                |
| Rech                      | tsgrundlage aktualisieren<br>Die Ablaufdauer für Berechtigtes<br>a  | Interesse | suf 03.07.2020 aktual | isieren?      |                |
| Rech                      | tsgrundlage aktualisieren<br>Die Ablaufdauer für Berechtigtes<br>Ja | Interesse | suf 03.07.2020 aktual | isieren?      |                |
| Rech                      | tsgrundlage aktualisieren<br>Die Ablaufdauer für Berechtigtes<br>ja | Interesse | Nein                  | ×<br>isieren? |                |

For the selected list values, a comment field is also available in each case, in which you can store further information on the respective legal basis.

#### 5. storage of the purpose of collection

Here you store the purposes for which you process the data of a person. In the comments field, you can record further information on the respective purposes.

| mility. Version \$2.5121                                                                                                    |                                                                                                    |          |                                                                                                    |          | _  |                                                                          |                                                                | - 0      | ô |
|----------------------------------------------------------------------------------------------------|----------------------------------------------------------------------------------------------------|----------|----------------------------------------------------------------------------------------------------|----------|----|--------------------------------------------------------------------------|----------------------------------------------------------------|----------|---|
| sellifý 🛛 💻                                                                                                    | mP Reminung Virtuxestantins DSGVO*                                                                                                    | 1        | Erhebungszweck zuweisen                                                                                                    |          |    |                                                                          |                                                                | ×        | 1 |
| 🐹 Alamin Landra 🚾                                                                                                    | Frau Y Ringi Y Mariella Alba:<br>Portofam Beteligungs & Finanzdienstleistungen GmbH                                                                                                    | sson     | Erhebungszweck                                                                                                    | t        |    | Erhebungszweck                                                           | Bemerkung                                                      | ÷        |   |
| Image: Construction of the processing of the processing of the pro | Networkgeballe 42, Sull / Self (Jan Erginne)<br>septimels Construction Family (Methods)<br>Rochsprucht (Jan Ergins)<br>Destandertag (Methods), Deliverentetion Atore Geschittlade<br>Endurungszeck (Jan Ergins)<br>Endurungszeck (Jan Ergins)<br>Resolution antibilities (Sectification antibilities<br>Provide Section antibilities (Sectification antibilities<br>Provide Section antibilities (Sectification antibilities)<br>Provide Section antibilities (Sectification antibilities)<br>Provide Section antibilities (Sectification antibiliti | ehing.   | Beschaffung<br>Bewerbermanagement<br>Dokumentation anbähnende Geschäftsbeziehung<br>Erfüllung des Arbeitsvertrags<br>Personalmanagement<br>Support<br>Umfragen |          | ** | Direktmarketing (Werbung)<br>Dokumentation aktive Ges<br>Kundenbetreuung | Bemerkung erfassen<br>Bemerkung erfassen<br>Bemerkung erfassen |          |   |
|                                                                                                    |                                                                                                    | Anzahi 7 | <b>#</b> 88                                                                                                    | Anzahl 7 |    |                                                                          | Α                                                              | Anzahl 3 | Ш |
|                                                                                                    |                                                                                                    | ٦        |                                                                                                    |          | _  |                                                                          | Übernehmen Ab                                                  | brechen  | J |

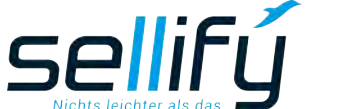

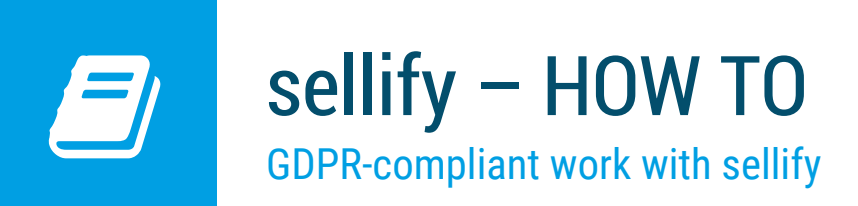

#### 6. Determination of the expiration date

The expiration date is determined automatically. If you have set at least one legal basis and one collection purpose, the highest expiration date of all legal bases is taken as the expiration date of the person. On this date, you must recheck the legality of the storage of the respective personal data and, if necessary, update it or instruct its deletion or anonymization.

| Aligemen Profit Benerius                                                                                                    | g Networkshipe                                                                                                    |                                                                                                    | Kaler                       | nder                                                                                           |                                                                                                    |
|----------------------------------------------------------------------------------------------------|----------------------------------------------------------------------------------------------------|----------------------------------------------------------------------------------------------------|-----------------------------|------------------------------------------------------------------------------------------------|----------------------------------------------------------------------------------------------------|
| Frau Mariella Al<br>Postern Edition<br>Catenhuisert (2):<br>Reinsponfiger (2):<br>Reinsponfiger (2):<br>Reinsponfiger (2):<br>Reinsponfiger (2):<br>Reinsponfiger (2):<br>Reinsponfiger (2):<br>Reinsponfiger (2):<br>Posternetient (2):<br>Network (2):<br>Statumeter (2):<br>Statumeter (2):<br>S | Ibasson<br>gr. & Frusteientinstungen GebH<br>2. Soff Koko (Deuterkind)<br>sufnahme, Empfehlung<br>e. Enniligung die Betroffenen<br>etwog), Dekumentation aktive Geschaftsbeziehung, Kundent | betreung                                                                                                    | DE 🖄 🛓                      | $\label{eq:rescaled} \begin{array}{ c c c c c c } \hline & & & & & & & & & & & & & & & & & & $ | Continue         Collider         Collider |
| + batenemplänges                                                                                                    |                                                                                                    |                                                                                                    |                             | 10 31                                                                                          | + 5 6 7 L 1                                                                                                    |
| + Estarburgunt                                                                                                    | Zu Kostalit Remoleced                                                                                                    | Edans une Edans                                                                                                    | *<br>                       | fårne -                                                                                        |                                                                                                    |
| +                                                                                                    |                                                                                                    |                                                                                                    |                             |                                                                                                |                                                                                                    |
|                                                                                                    |                                                                                                    |                                                                                                    |                             |                                                                                                |                                                                                                    |
| 👬 👸 🕈 Person hinzufügen 🔸                                                                                                    | Allgemein Profil Bem                                                                                                    | nerkung Netzwerkordner DSGVO *                                                                                                    |                             |                                                                                                |                                                                                                    |
|                                                                                                    |                                                                                                    |                                                                                                    |                             |                                                                                                | DE                                                                                                    |
|                                                                                                    | Rechtsgrundlage (2): Rerechtigter Ir                                                                                                    |                                                                                                    |                             |                                                                                                |                                                                                                    |
|                                                                                                    | Erhebungszweck (3): Direktmarketin<br>Ablaufdatum: 02.07.2020<br>Datenempfänger:                                                                                                    | nteresse, Einwilligung des Betroffenen<br>ng (Werbung), Dokumentation aktive Geschäfts                                                       | beziehung, Kun              | idenbetreuung                                                                                  |                                                                                                    |
|                                                                                                    | Erhebungszweck (3): Dieterknarketi<br>Ablaufdatum: 02.07.2020<br>Datenempfänger:<br>→ Beziehungsart                                                                                         | nteresse, Linwilligung des Betroffenen<br>ng (Werbung), Dokumentation aktive Geschäfts<br>Zu Kontakt                                         | beziehung, Kun<br>Bemerkung | tidenbetreuung<br>Erfasst von                                                                  | Erfasst                                                                                                    |
|                                                                                                    | Erhebungszweck (3): Dieterkmarketi<br>Ablaufdatum: 02.07.2020<br>Datenempfänger:<br>Beziehungsart EB + Person hinzufügen E 0 0                                                              | nteress, Einwilligung des Betroffenen<br>ng (Werbung), Dokumentation aktive Geschäfts<br>Zu Kontakt<br>+ Organisation hinzufügen – Entfernen | Bemerkung<br>Emerkung       | denbetreuung Erfasst von port                                                                  | Erfasst 4<br>Anzahl 0 O<br>Bearbeiten                                                                                                    |

If you have completed the steps 'Data origin', 'Legal basis' and 'Purpose of collection', you have entered the personal data in compliance with the GDPR. The lock icon in the status bar shows you this accordingly by changing color from red to green.

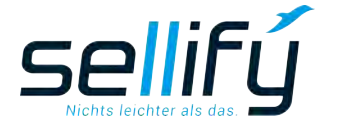

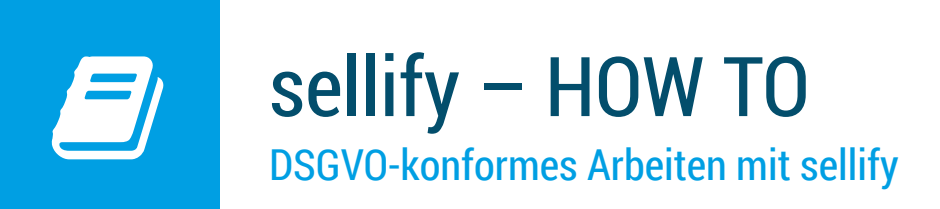

## 7. Storage of data recipients

In case the personal data is to be passed on to third parties, you can store all data recipients in this area. Relationships are stored and listed in the general relationship list. The relationship types that can be used here must be marked as 'GDPR relevant' in sellify//admin.

| sellify - Version 3.7,5127                                                                                                    |                                                                                                    |                                                                                                    | rellify - Version 3.7.5127                                                                                                    |                                                                                                    |
|----------------------------------------------------------------------------------------------------|----------------------------------------------------------------------------------------------------|----------------------------------------------------------------------------------------------------|----------------------------------------------------------------------------------------------------|----------------------------------------------------------------------------------------------------|
| Sellifý           ™ 1000 10000           ™ 0000           ™ 0000           ™ 0000           ™ 0000           ™ 0000           ™ 0000           ™ 0000                                                                                                    | Adgement     Total     Zammung     Matternance     Office       Image: State State Stat | erfultsterietung, Kundenbettreuung<br>Izernatung (Prins) unt (Prins)                                                                                                    | Sellify<br>Tomas and<br>Parameter<br>Parameter<br>Pa | Linewood     Tetranent Eddott      Unit      Uni      Unit      Unit      Unit      Unit      Unit |
| 12 control<br>2 control<br>2 control | III + Peron hnastigen + Organisation hinaufigen - In       IIII + Peron hinaufigen     + Organisation hinaufigen       IIIII + Peron hinaufigen     + Organisation hinaufigen       IIIIIIIIIIIIIIIIIIIIIIIIIIIIIIIIIIII                                                                                                    | Belefnung henzuligen (Organisation)           Line         Mane Familien         Propeit         Chenne         Control           Digitalisticn         Beschlandester (FLZ)         Beschlandester (FLZ)         Beschlandester (FLZ)         Beschlandester (FLZ)           Protefan Beschigungs,         5067         Kdein         Kdein         Macheng Andreas           All Weishenungen         7090         Schellingen         Kdein         Macheng Andreas           Macheng Andreas         5063         Kdein         Schellingen         Schellingen           Schellung Fanice Grubbil         3060         Kdein         Schellingen         Schellingen           Schellung Fanice Grubbil         3063         Kdein         Schellingen         Schellingen           Schellung Fanice Grubbil         3063         Kdein         Schellingen         Schellingen           Schellung Fanice Grubbil         3053         Kdein         Schellingen         Schellingen           Zille Phalissinservick         3053         Kdein         Schellungen         Schellingen           Zille Phalissinservick         3557         Hutsingen         Schellungen         Schellungen           Zille Phalissinservick         3557         Hutsingen         Schellungen         Schellungen         Schellungen         Sche | Contraction                                                                                                    | aklegen + Organusike kisatigen - Intimus I best Sepan<br>Akkelder<br>= kar<br>- kar<br>Typ                                                                                                    |
| 00                                                                                                    | 18 88 + Hörzulögen - Untersen 📄 Eurof Egner                                                                                                    | Res Openiation                                                                                                    | (Demokram) Schlieben                                                                                                    | - Inderson 🗄 Land Depart                                                                                                    |

In the dialog, you do this by selecting the person/organization that may receive the data on the person. Then it is mandatory that you assign one to each data recipient via the 'Function' dropdown. Without this specification, you will not be able to transfer the selected data set.

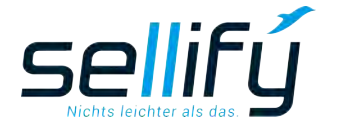

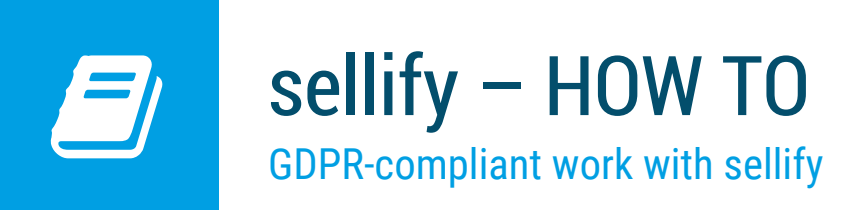

## 8. Report 'GDPR personal information'

The GDPR personal information is available as a report and contains all stored personal data relating to

the person. These are:

- Address data of the associated organization,
- communication data (telephone, e-mail, etc.),
- recorded profile information,
- all stored GDPR data as well as
- Remarks on the person

| · · · · · · · ·                                      | Portofam Beteiligungs- & Finanzdienstleistungen GmbH         |
|------------------------------------------------------|--------------------------------------------------------------|
| Herr Johannes Fuchs                                  | Merowingerstraße 42, 50677 Köln                              |
| Portofam Beteiligungs- & Finanzdienstleistungen GmbH | Portofam<br>Service@portofam.de   @ www.portofam.de          |
| Personenbezogene Daten                               |                                                              |
| Telefon geschäftlich: +89 89 4559797120              | Verantwortlich: Heinz Walther, sellify Service GmbH          |
| Telefon privat: +49 221 99 592 0                     | Nummer: 1129021000                                           |
| Mobilnummer: +49 171 90 210 77                       | Funktion: Geschäftsführung                                   |
| Fax: +49 89 4559797120                               | Position: Management                                         |
| Andere: -                                            | Abteilung: Sales, Management                                 |
| E-Mail: johannes.fuchs@portofam.de                   | Geburtstag: 22.06.1978                                       |
| Social Media:                                        | Ausgeschieden:                                               |
| Privatadresse: Haselnussallee 12, 50668 Köln         | Mailsperre: 🗹                                                |
| Profileigenschaften                                  |                                                              |
| Entscheider (Erfasst am : 12.03.2018)                | Empfänger Produktnews, halbjährlich (Erfasst am: 12.03.2018) |
| Referenzgeber (Erfasst am: 12.03.2018)               | Empfänger Newsletter, 4x pro Jahr (Erfasst am: 12.03.2018)   |
| Empfänger Weihnachtskarte (Erfasst am: 12.03.2018)   |                                                              |
| Datenschutz-Grundverordnung                          |                                                              |
| Datenherkunft: Visitenkarte erhalten                 | Empfänger: PROCALL CallCenter Services                       |
|                                                      |                                                              |

The personal information can be stored via sellify//admin as a document attachment for e-mails in sellify and can thus be retrieved at any time.

This means that you can send it to the person concerned as an e-mail attachment at any time upon request, to obtain consent and when updating personal data, and also after deletion/ anonymization.

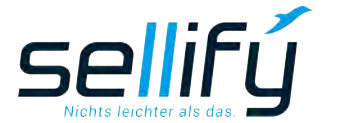

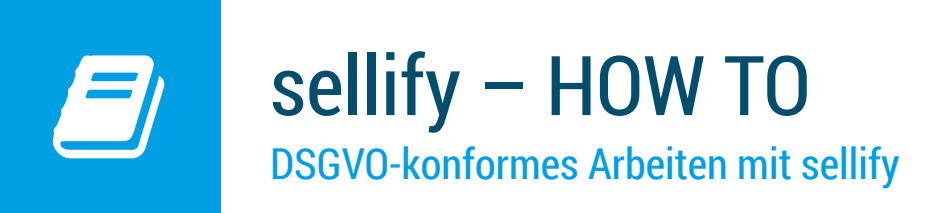

# 9. GDPR Email Templates

For communication with individuals, you can define email templates for the following areas:

- · Confirmation for the storage of personal data/consent of the data subject
- Deletion confirmation
- Anonymization confirmation
- E-mail to data recipient

| Image: Solution of the second second sec | DSGVO - Bestätigung der Speicherung - Nachricht (HTML)                                                                                                    |   |
|----------------------------------------------------------------------------------------------------|----------------------------------------------------------------------------------------------------|---|
| Mi 27.05.2018 12:27<br>Heinz Walter<br>DSGVO - Bestätigung der Speicherung<br>An Mariella Albasson                                                                                                    |                                                                                                    |   |
| nacmion ≧ USUVU - Personenauskuntt Manella Albasson, po                                                                                                    | Sehr geehrte Frau Albasson, mit dieser E-Mail informieren vir Sie über die Speicherung Ihrer personenbezogenen Daten in unserem CRM-System sellify. Die vollständige Personenauskunft mit allen Details entnehmen Sie bitte der beigefügten Anlage. Damit wir Sie zukümftig über Leistungen, Angebote und Aktionen über die Produktwelt rund um sellify informieren können (max. 4x pro Jahr), benötigen wir Ihre Zustimmung. Wir würden uns freuen, wenn Sie Ihr Einverständnis über die nachfolgende Schaltfläche bestätigen: Zum Schutz Ihrer Daten haben wir alle notwendigen Maßnahmen getroffen, um die rechtlichen Datenschutzbestimmungen zu erfüllen. Wir behandeln Ihre Daten stets vertraulich und verwenden diese nur für die Zwecke unserer Geschäftsbeziehung mit Ihnen. Bitte beachten Sie hierzu auch unsere Hinweise zum Datenschutz. Für Fragen zum Umgang mit Ihren personenbezogenen Daten oder Ihrem Wideruf sprechen Sie uns geme an unter Tel+49 221 99 592-0 oder schreiben Sie uns einfach eine E-Mail: dsgvo@businessacts.de. |   |
| Heinz Walter<br>Geschäftsführer rellify-Service GmbH                                                                                                    | Heinz Walter                                                                                                    | ▼ |

Example: Email template: GDPR - Confirmation of the storage of personal data to the data subject.

Do you have questions about the update or about GDR-compliant work with sellify? Our support team will be happy to assist you by phone at +49 221 99 592 0 or by mail at support@businessacts.de

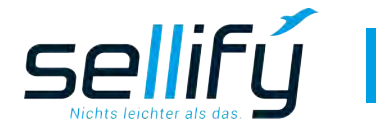